# **Re-Authenticate Vanderbilt Account**

| Recover Forgotten ePassword                                         |  |  |
|---------------------------------------------------------------------|--|--|
| To set a new ePassword, enter your VUnetID and then click Continue. |  |  |
| VUnetID *                                                           |  |  |
| Continue Cancel                                                     |  |  |

Screen 1 – Re-Authenticate

In the space provided enter your VUnetID then click on, "Continue"

| Recove                                                                             | er Forgotten ePassword                                                                                                    |
|------------------------------------------------------------------------------------|----------------------------------------------------------------------------------------------------|
| To set a ne                                                                        | ew ePassword, you must reauthorize your account. You must:                                                                                     |
| <ul> <li>Read an</li> <li>Enter you</li> <li>Set up p</li> <li>Create y</li> </ul> | d accept the terms of use for the VUnetID (Acceptable Use Policy)<br>ur identifying information<br>assword-recovery questions<br>our ePassword |
| We will wa                                                                         | alk you through these steps. Just click Continue to get started.                                                                               |
| Continue                                                                           | Cancel                                                                                                    |

Screen 2 – Re-Authenticate

Steps to recovering ePassword or resetting account, when ready click on, "Continue"

### **Re-Authenticate Vanderbilt Account**

|                                                                                           | ······································                                                                                                    |
|-------------------------------------------------------------------------------------------|----------------------------------------------------------------------------------------------------|
| L Introd                                                                                  | luction                                                                                                    |
| The miss<br>society at<br>of knowle<br>most high                                          | On of "variable till unwands, in to existent of contain, research, informed and orasine teaching, and service to the community, and<br>large. This unknown upholds the folget tradination and as lands in the questformer innervege through socialisms, dissembland<br>dige through teaching and unleach, and creative elevineetation of diseas and concepts, in justial of these goals, "variablestill values<br>in interfaces. The second that begroom gene insight, and generatific, compassion, and excellence in all enderances."                                                                                                    |
| To achiev<br>network-c<br>Vanderbil<br>Acceptabl<br>or other a                            | e it mission, the wrivership applies substantial francristical and personnel assats toward operating a relativity, and is score<br>computing instrationers. The mass adoption of digital fertinologies in the excitigate and removers of or community-requires that<br>restancial course policies that guide how community memory may use be unweating's informations tool misory associated. This<br>is applied to the information of the relativity of the and the course of the information of the information          |
| The guide<br>Vanderbil<br>senices t                                                       | og purpose of the ALEP is to ensure that the university's information technology resources are used to promote the core mission of<br>In education, measuch and solvairanby, palent care, and service, after dividig or through the various administrative entities and<br>naturable 'unaversities' coor insisten's Tobiards, the policy has the following pale:                                                                                                    |
| A First<br>B That<br>5400                                                                 | and foremast, that information fictorizing resources are used for their interded purposes;<br>the use of information fectorizing resources is consistent with the principles and values that govern use of other university facilities a<br>text and the information featibility and the information formation measures are enrichted.                                                                                                    |
|                                                                                           |                                                                                                    |
| II. Scop                                                                                  | •                                                                                                    |
| This polic<br>resources<br>leased, o<br>internet 2<br>applicatio<br>communi<br>an electro | y agains to all schedul Christels, busites haute en data stat i dans passe (use 15 schedult) internation between passe (use 15 schedult) and the passe (use 15 schedult) and the passe (use                      |
| III. Polic                                                                                | les                                                                                                    |
| A. Priv<br>The priv<br>Vander<br>inform                                                   | any, histophy and Operational Security<br>any of a larger and the histophy many devices and a security of Vandebilt's information technology system must be respected by all<br>toths if incorres must not as used by anyone to gain or attered to gain unationated access to phase information, even if that<br>then an end security controlled or is of the security of the toth and is individual access to phase information, even if that<br>then an end security controlled or is of the security of the toth and is individual accession and the security and does not                                                                                                    |
| confer                                                                                    | ether an ethical or legal right to access it.                                                                                                    |
|                                                                                           | messgenos di mause, unanticado use, un elegia escalar, congunos este interioria, state en con una o regulariam, as en a si<br>unante o reinergeno materinaria di feri signem, may vasate, obsenanto di relacione climinano he garopote ano admocta-<br>una esto, di ottosa, envioceres, an inter authorizad agento. Such adviles se en cin unatori o reinore esto segla site activita<br>as ecoludo de lo putamente indivisiosi o estadari i valorizati funcesis qua argumente esto puta site ano esta<br>'antechni con estadores antecimante estadore estadore estadore estadore estadore estadore estadore estadore<br>'antecimante'a seguina estadore estadore estadore estadore estadore estadore estadore estadore estadore estadore<br>presence of nuesca: enclacios as adamas, or entegia esta de estadore estadores estadores estadores estadores estadores estadores estadores estadores estadores estadores estadores estadores estadores estad |
| 2.                                                                                        | Unauthorized access to private information constitutes a violation of this policy, and may result in disciplinary actions under the<br>Fazult frausu. Bloard Handbook, HR policies, or other applicable policy statements. Violation of this principle may also constitute<br>violation of state or flooral law.                                                                                                    |
| Use of                                                                                    | Vanderbill's network computing and electronic communications infrastructure comes with certain responsibilities and obligations.                                                                                                    |
| ۱.                                                                                        | Unixed/U Use<br>Tannessee and securitizes provide for civil and criminal penalties for violations of the tax of systems use Examples d'unixedut<br>actors include, tud are not immediti. defamatory remains, destruction d'unixeduti University data or equipment, unauthorized<br>opping of comprishe material and the transportation of disordere materials across statis lines. Aurus of Valadental relation                                                                                                    |
| 2.                                                                                        | company assets by anyone in the organization that vicibles state, federal, or local laws is prohibited.<br>Wahatnos of materiolate/Policies<br>Vanderoil University's academic departments, clinical speciatore, and admensitative areas maintain policies that govern and inform                                                                                                    |
| 3.                                                                                        | cul day-d-capitolis in the contact of our failbacteri expenses. Any use of vancement network computing assess that instance<br>application instances profices is profitable.<br>Working of Student / Noor and Conduct Codet:<br>"Vancent Universe" maintain high standards for its students and vances codes and policies govern and inform a student's day-lo                                                                                                    |
|                                                                                           | day life is the conduct of his or her Vanderstit expenses Stateets are prohibited from using the Vanderstil retexes computing asse<br>for additions that violate the conduct code, the hanner code, or other policies and regulations defineated by The Student Handbook<br>when the conductions                                                                                                    |
| 1.                                                                                        | Vanderbilt Community Members                                                                                                    |
|                                                                                           | Members of the Vanderbill community possess a great personal responsibility to themselves and to other community members to<br>utilize technology while maintaining their fiduciary responsibilities. These responsibilities include, but are not limited to:                                                                                                    |
|                                                                                           | a. Being responsible for the security of one's personal information     b. Protecting personal and private information of others                                                                                                    |
|                                                                                           | c. Taking care to minimize risks of various undesirable events, such as disclosure of sensitive personal information, identify theit, and even threats to personal safety when using Vanderbilt information technology assets.                                                                                                    |
| 2.                                                                                        | Momation Technology Professionals<br>Wondext IT (Exercises are granted execution or privileged access to Vandebalt University a Information and information systems. The<br>privileged access process the Vandemating Technologican in a Nature 1 Hourt 1 on marking this seed of Hourt Vandematil IT<br>exercised by Vandemating Vandemating Vandemating Vandemating Vandemating Vandemating Vandemating<br>exercised by Vandemating Vandemating Vandemating Vandemating Vandemating Vandemating Vandemating<br>exercised by Vandemating Vandemating Vandemating Vandemating Vandemating Vandemating<br>exercised by Vandemating Vandemating Vandemating Vandemating Vandemating Vandemating Vandemating<br>Vandemating Vandemating Vandemating Vandemating Vandemating Vandemating Vandemating Vandemating Vandemating<br>Vandemating Vandemating Vandem   |
|                                                                                           | a. Presening confidentiality     b. Protecting data and information integrity                                                                                                    |
|                                                                                           | c. Establishing and maintaining availability of information systems d. Education these around them apout IT and apoal easis existent to information systems                                                                                                    |
|                                                                                           | Enhancing and maintaining dedinical stills     Enhancing and maintaining dedinical stills     Enhancing and understanding of the amaa they serve                                                                                                    |
| D. Intel                                                                                  | lectual Property                                                                                                    |
| At the t<br>progra<br>law. Cr<br>any off                                                  | ead of any academic or research endeavor resides the concept of intellectual property. All copyrighted information (text images, sco<br>m, volos, audo, inc.) information computer or enterior resourcem must be acted in compliance with applicable copyright and other<br>legit infantismi must be proved y attributed "plantismi or digated text immassions subject to be area enarchons an applic bipatismi<br>er media. Acquiring or sharing copyrighted materials without obtaining the appropriate licenses or permissions may be unlawful.                                                                                                    |
| E. Publi<br>With th<br>still im<br>must in<br>parties                                     | icadion of Distribution of Unsufficial Recordings, Photos, Images, Test of Video<br>a availability of this cost commars, imait phones, and consumer allectoristic. It is possible for someone to acquire vicine, video image<br>age, multimeda, or used in one subject costance without the involved part costant of all parties Vanderbill extension to publish or distribute this type of multimeda vicinus the expressed connext of all involved<br>of the used by anyone in the organization to publish or distribute this type of multimal without the expressed connext of all involved                                                                                                    |
| F. Righ                                                                                   | to Copy and Inspect for Legal and University Process                                                                                                    |
| Vande<br>electro<br>and m<br>and to<br>electro<br>so Van                                  | toll University is committed to protecting the privacy of double, total values, and, advents, and, advents, and advents, and advents, advents, advent                   |
| interna<br>grante<br>with Va<br>right to                                                  | Investigation concerning compliance with YandenBU Dilwershy ulsis or policies applicable to statemin, localy, state or a of these<br>lass of VivoneBBP in Internation Methodical greaterias. Usan therefore a shard for state that are concernational<br>as any work product generated in the conduct of the business.                                                                                                    |
| G. Loc<br>Individ<br>additio<br>additio<br>addition                                       | bits Specific Policies<br>all units within the University may create additional policies for information resources under their control. These policies may include<br>or bottling updates and turbiter restrictions turbitmatile consultant with principles stated in this policy document. Indicate under<br>any more appective particular and response to the validational publication and enforcing such particles, as well as any unless powering the<br>used and applicational and equipment the investments endowed preparation.                                                                                                    |
| IV. Disc                                                                                  | losures                                                                                                    |
| A, All n<br>bas<br>ther<br>B. Due<br>dee<br>resp                                          | entense of the Valencial University community are given role of this policity university of a publication and set assigned to the this assignment of this policity of the set assignment of the split of the set assignment of the split of the set assignment of the set assignment of the set assignment of the set assignment of the set assignment of the set assignment of the set assignment of the set assignment of the set assignment of the set assignment of the set assignment of the set assignment of the se                   |
| Cert                                                                                      | ly that I have read Vandericki University's policy on computer privileges and responsibilities and I agree to ability twi in solicy.                                                                                                    |
|                                                                                           |                                                                                                    |
|                                                                                           | Gazzal                                                                                                    |
|                                                                                           | I CANCEL                                                                                                    |

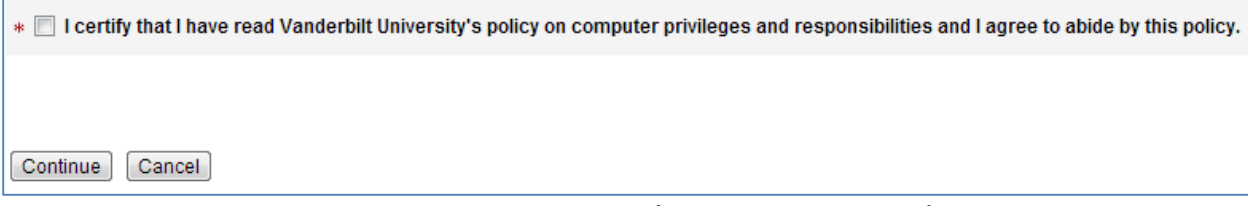

Screen 3 – Re-Authenticate (Acceptable Use Policy)

All Vanderbilt VUnetID account users must accept the Acceptable Use Policy. Read the policy, if you accept:

- At the bottom of the page click in the checkbox beside, "I certify that I have read Vanderbilt University's policy on computer privileges and responsibilities and I agree to abide by this policy."
- Click on, "Continue"

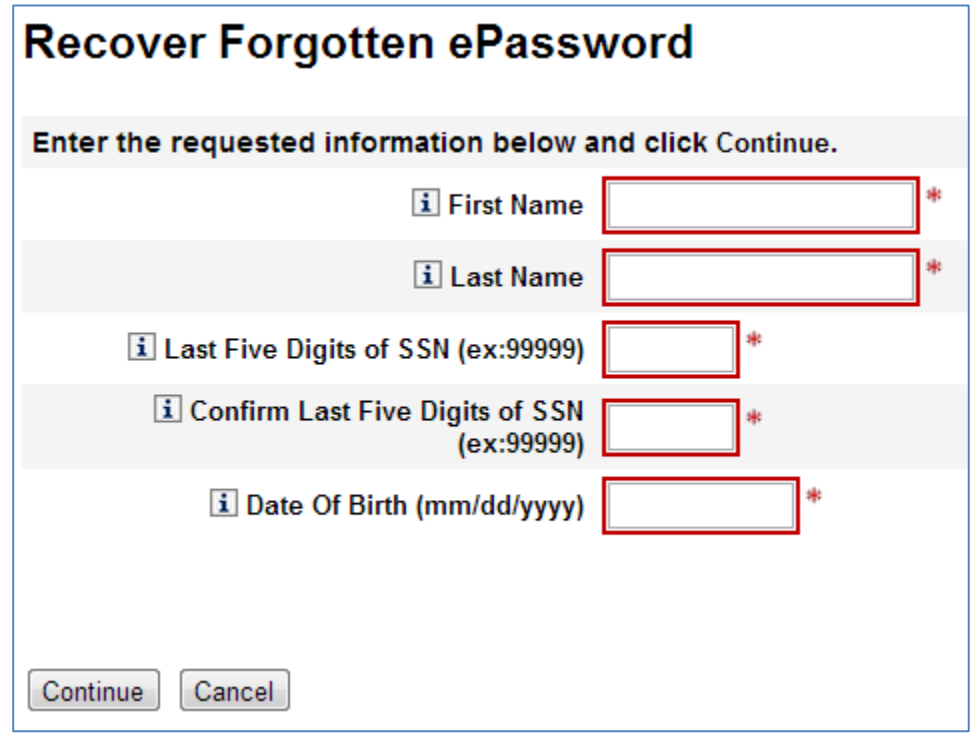

Screen 4 – Personally Identifiable Information (PII)

Enter the following account information:

- Full First Name As entered when the account was created
- Full Last Name As entered when the account was created
- Last Five Digits of SSN Enter the last five digits of the social security number
- Confirm Last Five Digits of SSN Reenter the last five digits of the social security number
- Date of Birth Enter the date of birth

### Recover Forgotten ePassword

You will create your ePassword in the next step. But first, we will set up password recovery questions.

Password recovery questions and answers give you a way to create a new password if you forget your existing one. Please provide answers to three of the questions below, then click Continue.

| Question                                                         | Answer |
|------------------------------------------------------------------|--------|
| What is the name of the teacher who had the most impact on you?  |        |
| What was the full name of your best friend in elementary school? |        |
| What was your first "real" job?                                  |        |
| What was your first pet's name?                                  |        |
| What was the first vehicle you drove?                            |        |
| What is your most memorable childhood street name?               |        |

Continue Cancel

#### Screen 4 – Re-Authenticate (Set ePassword Recovery Questions)

- Answer any three questions
  - **NOTE:** If more than three questions are answered only the first three will be used for password recovery.
- Answers are not case-sensitive
  - When answering security questions the answer will be accepted as, "Test Answer" or " test answer"
- Click, "Continue" when the three preferred questions have been answered

| Recover Forgotten ePassword |                                                                                                    |  |  |  |  |
|-----------------------------|----------------------------------------------------------------------------------------------------|--|--|--|--|
|                             | Take care to select a password that you can remember. Do not share your password with anyone.                                                                                                    |  |  |  |  |
|                             | ePassword Criteria:                                                                                                    |  |  |  |  |
|                             | <ul> <li>Must contain at least eight (8) and at most sixteen (16) characters.</li> <li>Must contain characters from at least three (3) of the following character sets: <ul> <li>Lower Case Letters: abcdefghijklmnopqrstuvwxyz</li> <li>Upper Case Letters: ABCDEFGHIJKLMNOPQRSTUVWXYZ</li> <li>Numbers: 0123456789</li> <li>Special Characters: ~!@#\$*^&amp;*()_+-=;./[] {}&gt;&lt;,./?</li> </ul> </li> <li>Must be different from your current ePassword.</li> <li>Cannot match any of your ten (10) previous ePasswords.</li> <li>Cannot contain three (3) consecutive characters from the VUnetID.</li> <li>Cannot contain the VUnetID in reverse.</li> </ul> |  |  |  |  |
| VUnetID                     | marshac4                                                                                                    |  |  |  |  |
| * Enter Password            |                                                                                                    |  |  |  |  |
| * Confirm Password          |                                                                                                    |  |  |  |  |
| Continue Cancel             |                                                                                                    |  |  |  |  |

Screen 4 – Re-Authenticate (Set ePassword)

Create a password based on the following criteria:

- Must contain at least eight (8) and at most sixteen (16) characters
- Must contain characters from **at least three (3)** of the following character sets:
  - o Lower Case Letters: abcdefghijklmnopqrstuvwxyz
  - Upper Case Letters: ABCDEFGHIJKLMNOPQRSTUVWXYZ
  - o *Numbers*: 0123456789
  - o Special Characters: ~!@#\$%^&\*()\_+-=;./[]{}><,./?</p>

Create your ePassword:

- Enter your Password
- Confirm your Password
- Click on, "Continue"

# **Re-Authenticate Vanderbilt Account**

| Recover Forgotten ePassw                                         | ord                                     |
|------------------------------------------------------------------|-----------------------------------------|
| You have successfully created a new ePas<br>Please click Finish. | ssword and password recovery questions. |
| Finish                                                           |                                         |

Your account has been successfully re-authenticated click on, "Finish" to exit the process.